### COI Discloser Quick Guide

This quick guide provides step-by-step instructions for updating COI disclosures in the WRAP system. It also covers responding to clarification requests, reviewing and accepting management plans, and submitting pre-approval requests. The guide walks participants through navigating the WRAP COI module tools, ensuring they can comply with institutional policies and effectively manage potential conflicts.

| Steps                                                  |                                                                                                    |
|--------------------------------------------------------|----------------------------------------------------------------------------------------------------|
| Access                                                 |                                                                                                    |
| Training (Staging) Access                              |                                                                                                    |
| 1.                                                     | Navigate to WRAP Electronic Research Administration Systems:<br>https://researchoperations.wvu.edu/resources/administration-and-compliance-systems                                                                 |
| 2.                                                     | Click the <b>WRAP Test</b> button.                                                                                                    |
| 3.                                                     | Click the Client Login button.                                                                                                    |
| 4.                                                     | Sign in with your SSO credentials                                                                                                    |
| Production Access                                      |                                                                                                    |
| 1.                                                     | Navigate to WVU Research Operations Website: https://researchoperations.wvu.edu/home                                                                                                    |
| 2.                                                     | Click the <b>WRAP</b> button.                                                                                                    |
| 3.                                                     | If prompted sign in with your SSO credentials                                                                                                    |
| Evercise #1: Undate the Discloser's Disclosure Profile |                                                                                                    |
| Excluse all optate the discloser's disclosure frome    |                                                                                                    |
| 1.<br>2.                                               | Once you are logged in as the discloser, click the COI tab.<br>Under the Disclosure Profiles open your Disclosure Profile and review the current state and any required actions                                    |
| 3                                                      | <b>Bead</b> the instructions provided in the Instruction Center                                                                                                    |
| 4.                                                     | Edit the Disclosure Profile and fill out the SmartForm with appropriate responses. Review the                                                                                                    |
|                                                        | following views, populating any required fields, and clicking the <b>Continue</b> button to move to                                                                                                    |
|                                                        | the next page:                                                                                                    |
|                                                        | <ul> <li>Instructions and Policies: Acknowledge the certification as required by checking the<br/>appropriate box.</li> </ul>                                                                                      |
|                                                        | <ul> <li>Institutional Responsibilities: Check the appropriate box that identifies your role and<br/>indicate whether you engaged in any research that is unfunded or<br/>institutionally (dependence).</li> </ul> |
|                                                        | Institutionally/departmentally funded                                                                                                    |
|                                                        | Entity Disclosure Information:                                                                                                    |
|                                                        | Indicate whether any financial interests exist.                                                                                                    |
|                                                        | Add relevant entity information and complete required fields.                                                                                                    |
|                                                        | <ul> <li>Update any stock ownership information as necessary.</li> <li>Attestations: Check the box to attest to the information.</li> </ul>                                                                        |
|                                                        | Attestations. Check the box to attest to the information                                                                                                    |

## **RESEARCH ADMINISTRATION PORTAL (WRAP)**

- Additional Questions: Indicate whether the applicant or participant party to a foreign talent recruitment program.
- **Complete Disclosure Profile** following the given instructions.
- 5. Finish the process and verify that the new entity appears under the Disclosures tab.

#### Exercise #2: Respond to the Clarifications Request

- 1. **Open the Disclosure Profile** and note the state of the request (e.g., "Action Required").
- 2. Read the Instruction Center for additional details.
- 3. Submit a Response by updating the relevant fields and providing the necessary clarification.
- 4. **Confirm the Response** has been entered and review the updated state to ensure the request is resolved.

Exercise #3: Review and Accept a Management Plan

- 1. **Open the Disclosure Profile** and check the current state (e.g., **Action Required**).
- 2. Review the Management Plan as provided in the Instruction Center.
- 3. Click Review and Accept Plans:
  - Review the management plan.
  - Accept the plan.
- 4. **Confirm** the acceptance by verifying that the Disclosure Profile status has changed to **No Action Required.**

#### **Exercise #4: Create and Submit a Pre-Approval Request**

- 1. Create a Pre-Approval Request:
  - While logged in as the discloser, navigate to the **Request Pre-Approval** section.
  - Request Information
    - **Request name/title:** Provide a name
    - **Type of request:** Select the type of pre-approval request.
    - Are you involved in any research at WVU related to this requested activity?
    - Describe the research related to this requested activity and any additional information.
    - Describe if you are involved in an SBIR or STTR grant or application related to the entity you are requesting.
  - Activity Information
    - Complete the form and provide a description of the proposed activity.
    - Finalize the request but note that it remains in a Pre-Submission state.
  - Submit the Request:
    - From the Requests Workspace, locate the pre-approval request you wish to submit.
    - Click **Submit** and agree to the terms.
    - Confirm submission and the request will be moved to the **Under Review** state.

### RESEARCH ADMINISTRATION PORTAL (WRAP)

- 1. **Receive Notification**: You will receive an email if a reviewer needs additional information about your pre-approval request.
- 2. Review the Request:
  - Open your disclosure profile.
  - Click the Pre-Approval Requests tab.
  - Click the pre-approval request with the status **Clarifications Requested**.
  - Click Submit Response.
- 3. Submit Your Response:
  - Review the clarification request and any attached documents.
  - In the **Comments** field, provide your response. Attach any supporting documents if necessary.
  - Click **OK** to submit.
- 4. Completion:
  - A notification will be sent to the reviewer, and the status of your request will change to **Under Review**.

#### Exercise #6: Update Disclosures Once PAR Is Approved

You need to update your profile once PAR is approved

#### If No Financial Interests or Activities to Disclose:

- 1. Access Disclosure Profile:
  - On the disclosure workspace, click **Edit Disclosure Profile**.

#### 2. Complete COI Training:

- On the Instructions and Policies page, check the box for "I certify that I have read and understood the education materials presented to me."
- Click Continue.

#### 3. Indicate No Disclosures:

- Select No for the question "Do you have any financial interests and/or outside activities to report?"
- Click **Continue**.
- 4. Complete Profile:
  - Click **Complete Disclosure Profile Update** and then click **OK**.

Note: The Disclosure Profile will change to No Action Required.

#### If You Have Interests to Disclose:

- 1. Access Disclosure Profile:
  - On the disclosure workspace, click Edit Disclosure Profile.
- 2. Complete COI Training:
  - On the Instructions and Policies page, check the box for "I certify that I have read and understood the education materials presented to me."
  - o Click Continue.
- 3. Indicate Yes for Disclosures:

# **RESEARCH ADMINISTRATION PORTAL (WRAP)**

- Select Yes for "Do you have any financial interests and/or outside activities to report?"
- Click **Add** in the entity disclosures section.

#### 4. Add Entity Disclosure:

- Select the Entity and add details. If not listed, use the Write-In Entity form.
- Select the **Relation to Discloser** and **Disclosure Types**.
- Answer additional questions based on the Disclosure type.
- o Click **OK** to add the entity or **OK and Add Another** to disclose more entities.
- 5. Complete Profile:
  - Click **Complete Disclosure Profile Update** and then click **OK**.

Note: The Disclosure Profile will change to No Action Required.

View Disclosures:

Click **View** on the **Disclosures** tab.